# Obtain permission to republish your co-authored papers

Guide by AU Library/Royal Danish Library – edited July 1 2022

If you wish to republish your own papers or use elements, e.g. figures, from them, you will in most cases need a permission from the journal that published the paper. Many international journals make it possible to obtain this permission through a service named "Rightslink", which is maintained by "Copyrights Clearance Center".

To obtain the permission to republish or use elements from your paper, you need to find the paper on the journal website. Here, you will find a link to take you to Rightslink. It can look different depending on the journal, but in the following, you will find examples from four different journals. Following these examples, you will find a guide to Rightslink.

## **Example 1: Sage Journals**

Below you see a paper from the journal "The Holocene", which is published by Sage Journals. Here you need to click on "Rights & Permissions" in the bottom of the left menu, which will take you to Rightslink.

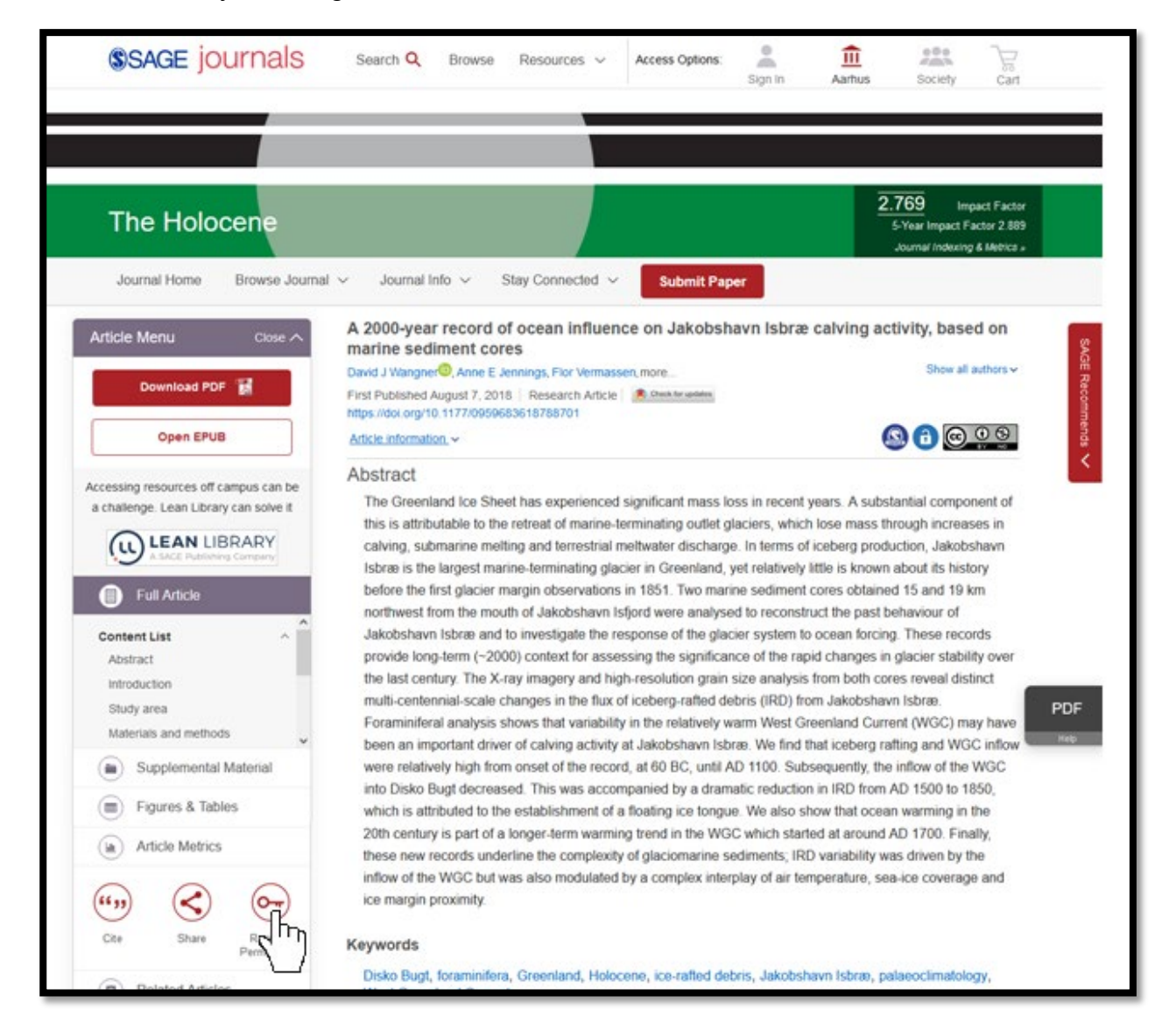

## **Example 2: Elsevier**

Below you see a paper from the Elsevier journal "Earth and Planterary Letters", where you should click "Get rights and content". This will take you to Rightslink.

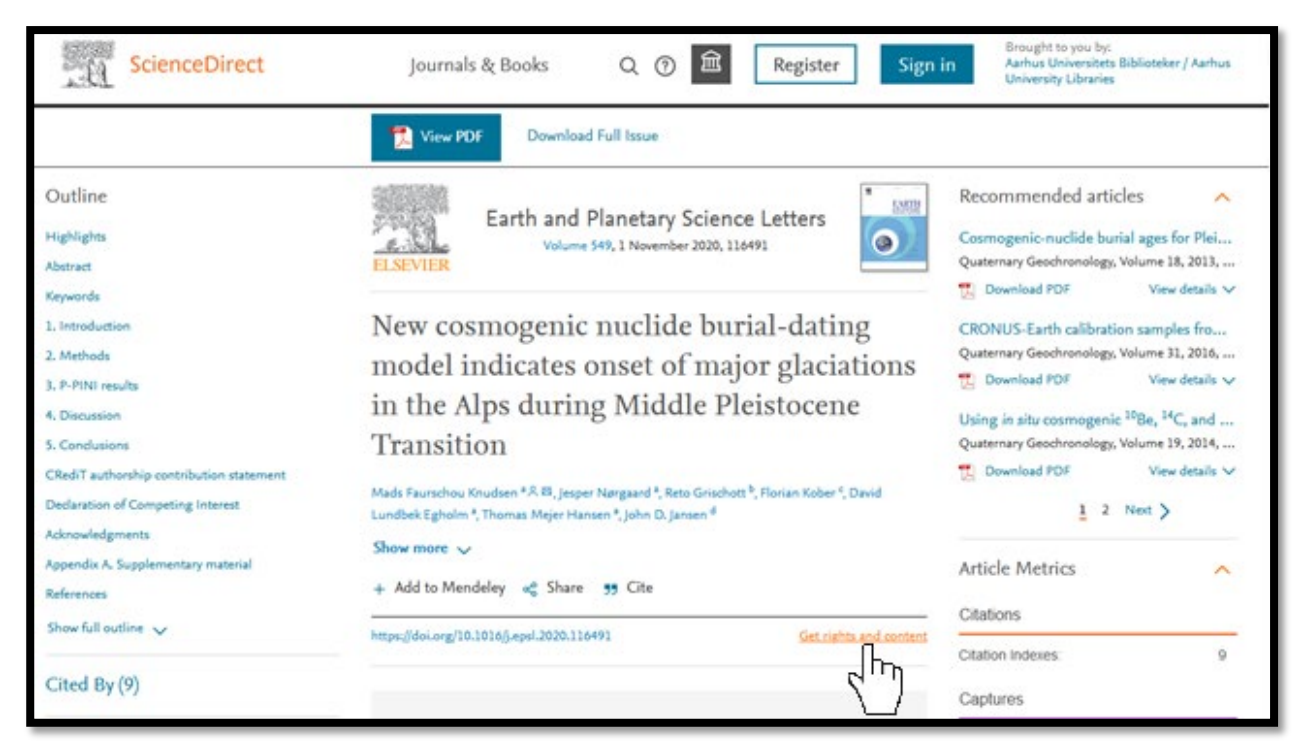

# **Example 3: Cambridge University Press**

Below you see a paper from the journal "Radiocarbon", which is published by Cambridge University Press. Here you should click on "Rights & Permissions", which takes you to Rightslink.

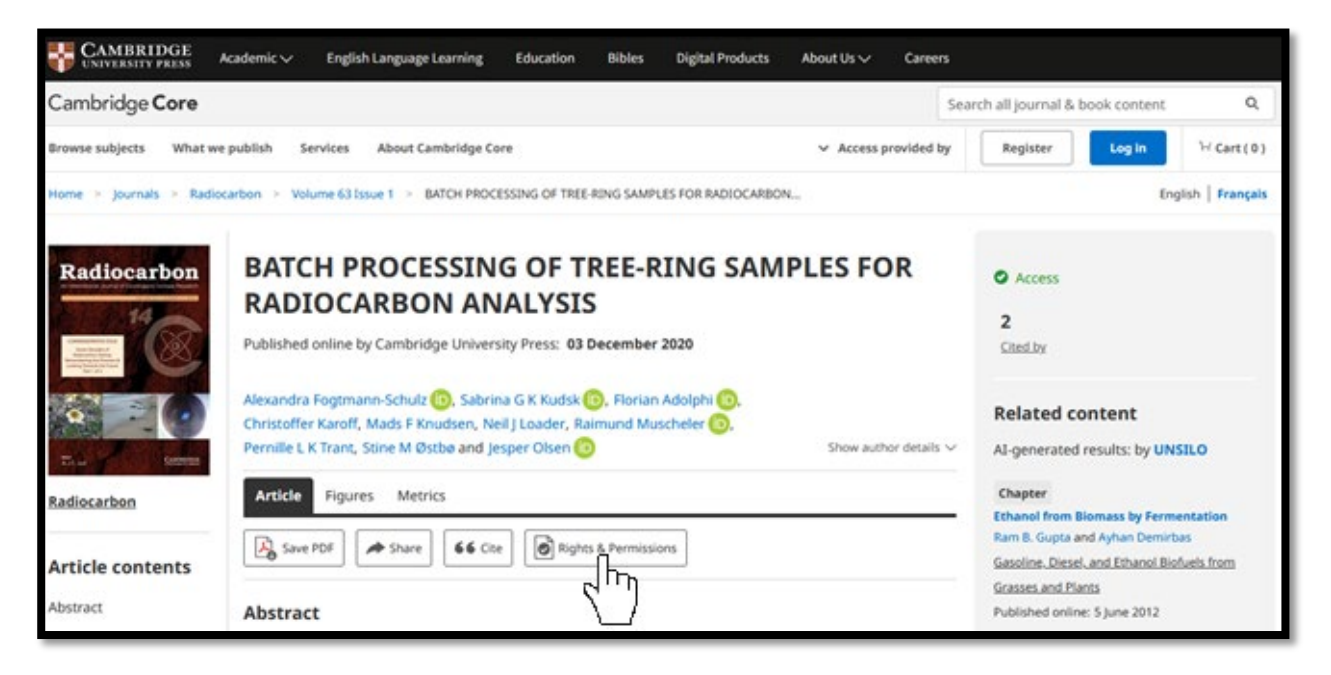

## Example 4: Wiley

The last example shows a paper from the journal "Geophysical Research Letters" from Wiley. Here, you first need to click on "Tools".

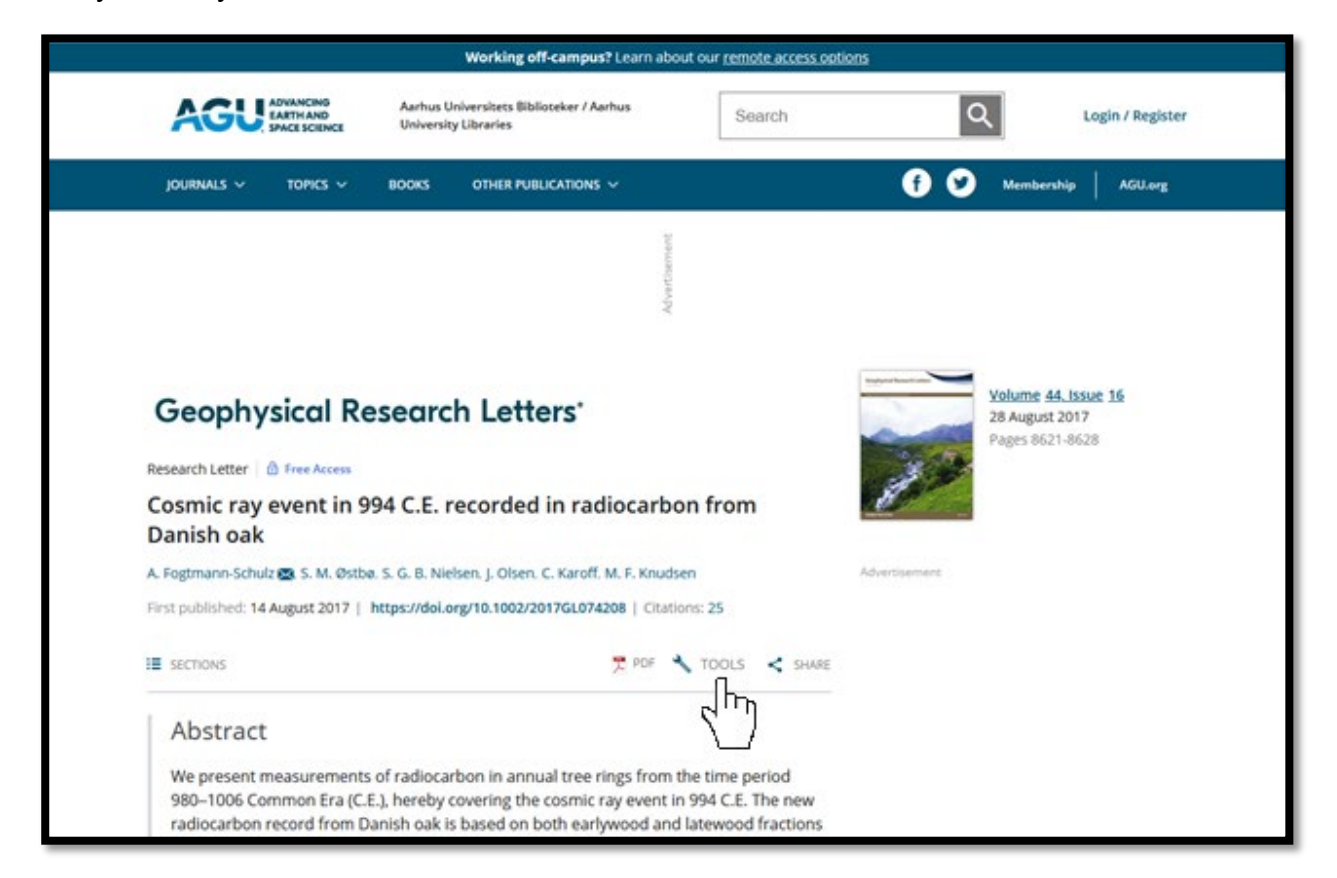

This will open a drop-down menu, where you need to click on "Request permission". This will take you to Rightslink.

| SECTIONS                                                                                            | 👮 POF 🗶 1          | OOLS < SHARE             |   | 14 |    |   |
|----------------------------------------------------------------------------------------------------|--------------------|--------------------------|---|----|----|---|
| Abstract                                                                                            | Request permission | $h_{n}$                  |   |    |    |   |
| We present measurements of radiocarbon in ar<br>980–1006 Common Fra (C.E.), hereby covering t       | Export citation    | period                   |   |    |    |   |
| radiocarbon record from Danish oak is based or<br>of the tree rings, which makes it possible to stu | Add to favorites   | d fractions<br>oduction. |   |    |    |   |
| The measurements show a rapid increase of ~1 followed by a modest decline and relatively high       | O Track citation   | ewood,<br>years. This    | ۲ | 0  | 00 | 0 |

# Rightslink

When you have followed a link to Rightslink, the webpage will look as shown below.

First, you need to choose your purpose of your request from the drop-down menu. If you want to use the paper in your PhD thesis, you should choose "reuse in a dissertation/thesis". If you want to republish the paper in an e-book, you should choose "reuse in a book/textbook".

| CCC Right                                                                | sLink <sup>®</sup>                                                                                                    | A Home            | <b>?</b><br>Help ∨ | Support Email Support | Sign In       | 2.<br>Create Account |
|--------------------------------------------------------------------------|----------------------------------------------------------------------------------------------------|-------------------|--------------------|-----------------------|---------------|----------------------|
| Cosmic<br>Author: M<br>Publicatio<br>Publisher<br>Date: Aug<br>c2017. Am | ray event in 994 C.E. recorded in radi<br>I. F. Knudsen, C. Karoff, J. Olsen, et al<br>m: Geophysical Research Letters<br>: John Wiley and Sons<br>: 26, 2017<br>erican Geophysical Union. All Rights Reserved.                                                                                                    | ocarbon fro       | m Danish           | oak                   |               |                      |
| Welcome to RightsLink<br>John Wiley and Sons has pa<br>I would like to 📀 | rtnered with Copyright Clearance Center's Rights<br>make a selection                                                                                                    | Link service to o | offer a variety    | of options for rea    | using this co | ontent.              |
| © 2022 Copyright - All Rights Reser<br>Comments? We would like to hear   | make a selection<br>reuse in a medical communications project<br>reuse in promotional materials/pamphilet/brochure<br>reuse in a presentation/side kit/poster<br>reuse in conference proceedings<br>reuse in broadcast media<br>reuse in broadcast media<br>reuse in training/CME materials<br>reuse in a coursepack/classroom materials<br>reuse in a coursepack/classroom materials<br>reuse in a mobile application | a   Terr          | is and Condition   | ns                    |               |                      |

Depending on your chosen purpose, you will now have to fill out more information. Below you can see an example where the purpose "reuse in a dissertation/thesis" was chosen.

When you have filled out all the information, you can click the "Quick price"-button. This gives you a price, which may be zero, since many publishers allow you to republish your own papers in a PhD thesis for free. However, you will still often be required to obtain a written permission for this. Therefore, you still need to continue filling out and clicking your way through the form by clicking the "Continue"-button.

| Core                                                                                                    | nic ray event in 994 C E records                                                                                                    | d in radioca          | whon from                                                 | Danich             | aak                                       |     |        |
|----------------------------------------------------------------------------------------------------|----------------------------------------------------------------------------------------------------|-----------------------|-----------------------------------------------------------|--------------------|-------------------------------------------|-----|--------|
|                                                                                                    | r M E Knisten C Karoff I Oken et al                                                                                                    | a in radioca          | arbon from                                                | Danish             | Odk                                       |     |        |
| Public                                                                                                    | ation: Geophysical Research Letters                                                                                                    |                       |                                                           |                    |                                           |     |        |
| Publis                                                                                                    | her: John Wiley and Sons                                                                                                    |                       |                                                           |                    |                                           |     |        |
| Date:                                                                                                    | AUS 20. 2017                                                                                                    |                       |                                                           |                    |                                           |     |        |
|                                                                                                    |                                                                                                    |                       |                                                           |                    |                                           |     |        |
| <b>Quick Price Estimat</b>                                                                                           | 0                                                                                                    |                       |                                                           |                    |                                           |     |        |
|                                                                                                    | **                                                                                                    |                       |                                                           |                    |                                           |     |        |
| Content Delivery:<br>A copy of this content                                                                          | <ul> <li>may be purchased following completion of yr</li> </ul>                                                                                              | our permissions o     | order.                                                    |                    |                                           |     |        |
| Content Delivery:<br>A copy of this content<br>High Res Image files -                                                | "<br>may be purchased following completion of yn<br>please contact Wiley                                                                                     | our permissions o     | order.                                                    |                    |                                           |     |        |
| Content Delivery:<br>A copy of this content<br>High Res image files -<br>I would like to ③                           | may be purchased following completion of y<br>please contact Wiley<br>reuse in a dissertation/thesis                                                         | our permissions o     | order.<br>Ill you be tran                                 | slating? 📀         | No                                        |     | v      |
| Content Delivery:<br>A copy of this content<br>High Res Image files -<br>I would like to<br>Requestor Type           | may be purchased following completion of y<br>please contact Wiley<br>reuse in a dissertation/thesis<br>Author of this Wiley article                         | v Wi                  | order.<br>Ill you be tran                                 | slating? ③<br>ency | No<br>USD - S                             |     | v<br>v |
| Content Delivery:<br>A copy of this content<br>High Res image files -<br>I would like to<br>Requestor Type<br>Format | may be purchased following completion of y<br>please contact Wiley<br>reuse in a dissertation/thesis<br>Author of this Wiley article<br>Print and electronic | v Wi<br>v Sei<br>v Qu | order.<br>III you be tran<br>fect your curr<br>uick Price | slating? ③<br>ency | No<br>USD - <b>s</b><br>Click Quick Prior | •2. | •<br>• |

You will now see the screenshot below (unless you already signed in previously).

If you already have a user account, you need to sign in using your username and password. If you do not have a user account, you need to click "Need to register?" instead.

|   | CCC                   |
|---|-----------------------|
| 2 | Sign in               |
| ( | Username              |
| ſ | Password              |
|   | Forgot your password? |
|   | Sign in               |
|   |                       |
|   | Need to register?     |

To register yourself as a user, you need to fill out the information as shown below and afterwards click "Create account".

| Create an account                                                                                                    |                                                                                                    |          |                       |              |                    |               |               |
|----------------------------------------------------------------------------------------------------|----------------------------------------------------------------------------------------------------|----------|-----------------------|--------------|--------------------|---------------|---------------|
| Note: if you already u                                                                                                    | se our copyright.com service, please select ho                                                        | me and   | login with those cree | dentials.    |                    |               |               |
| A Type of Account •                                                                                                    | 54                                                                                                    |          |                       |              |                    | • indicates r | equired field |
| <ul> <li>Corporate<br/>You are obtaining point</li> <li>Individual<br/>You are obtaining point</li> <li>Contact &amp; Billing I</li> </ul> | ermission on behalf of a company, organizati<br>ermission for your own individual use.<br>Information | lon or a | cademic institution.  |              |                    |               |               |
| Salutation                                                                                                    | None                                                                                                  | ¥        | Address line 1        |              |                    |               |               |
| First Name *                                                                                                    |                                                                                                    |          | Address line 2        |              |                    |               |               |
| Middle initial                                                                                                    |                                                                                                    |          | Address line 3        |              |                    |               |               |
| Last Name *                                                                                                    |                                                                                                    |          | Country *             |              | make a selection   | on            | ×             |
| Attention *                                                                                                    |                                                                                                    |          | Postal Code *         |              |                    |               |               |
| Phone number *                                                                                                    |                                                                                                    |          | City *                |              |                    |               |               |
| Email address *                                                                                                    |                                                                                                    |          | Province / Regi       | on           |                    |               |               |
| VAT and Tax Deta                                                                                                    | ils                                                                                                   |          |                       |              |                    |               |               |
| VAT (THE ID                                                                                                    |                                                                                                    |          |                       | -            |                    | -             |               |
| <ul> <li>I consent to my con</li> <li>I agree to these term</li> </ul>                                                                     | stact information being shared with the release and conditions.                                       | evant p  | ublisher in connect   | tion with th | e provision of the | RightsLink    | SERVICE.      |

When you have completed the user registration and/or have signed in, you can continue filling out your request to republish the paper and finally obtaining the permission.